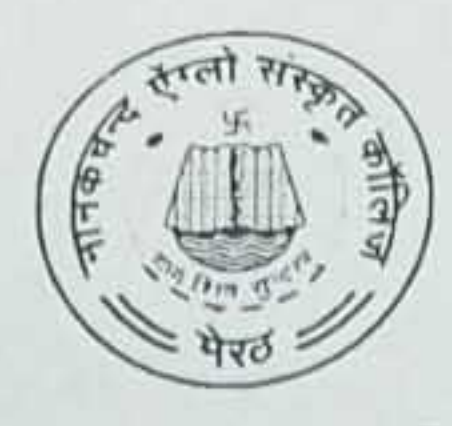

## नानकचन्द ऐंग्लो संस्कृत महाविद्यालय, मेरठ NANAKCHAND ANGLO SANSKRIT COLLEGE, MEERUT

रन0 Ref. No. .....

दिनाक Date 17-01-2025

# टैबलेट वितरण हेतु केवाईसी सम्बन्धित सूचना

एन०ए०एस० काूलेज मेरठ के सत्र 2024–25 के परारनातक (एम०ए०, एम०काम०, एम०एस–सी,एम०एड० एवं एल–एल०एम०) के अन्तिम वर्ष के संस्थागत छात्र–छात्राओं एवं स्नातक स्तर पर (बी०ए०,बी०एस०सी०, बी०एस०सी० गृह विज्ञान, बी०पी०ई०एस०, बी०काम०, एल०एल०बी० एवं बी०एड०) में द्वितीय एवं अन्तिम वर्ष में अध्ययनरत छात्र / छात्राओं को टैबलेट वितरित किये जाने हैं। अतः उपरोक्त कक्षाओं में अध्ययनरत् छात्र / छात्रायें डिजीशक्ति पोर्टल पर तत्काल अपनी अपनी केवाईईसी की प्रक्रिया पूर्ण करना सुनिश्चित करें। डिजीशक्ति पोर्टल पर केवाईईसी की प्रक्रिया पूरी न करने वाले छात्र / छात्राओं को टैबलेट देय नहीं होगा। अतः आप सभी शीघातिशीघ्र डिजीशक्ति पोर्टल पर केवाईसी प्रक्रिया अनिवार्य रूप में पूरी कर लें। प्रक्रिया हेतु आवश्यक प्रक्रिया की जानकारी (फ्लोचार्ट) साथ में संलग्न है।

नोडल अधिकारी

## गैर-ईप्रामाण मेरी पहचान उपयोगकर्ताओं के लिए

- 1. DigiShakti वेबसाइट पर जाएँ।
- अपने विश्वविद्यालय/बोर्ड/सोसाइटी/काउंसिल, कॉलेज/संस्थान, नामांकन संख्या, कैप्चा दर्ज करें और "सर्च" पर क्लिक करें।
- 3. "Verify through the Login using e-Pramaan MeriPehchaan" पर क्लिक करें।
- 1. ई-प्रामाण मेरीपहचान वेबसाइट पर, "New user? Sign up for MeriPehchaan." का चयन करें।
- 4. मोबाइल नंबर दर्ज करें और उसे सत्यापित करें (किसी भी मोबाइल नंबर को दर्ज किया जा सकता है, भले ही वह आधार से लिंक न हो)। पंजीकरण फॉर्म भरें (कृपया दिए गए नाम, जन्म तिथि, लिंग आदि को आधार कार्ड पर जैसे दिखते हैं, वैसे ही भरें) और फॉर्म सबमिट करें।
- 5. अपना आधार नंबर दर्ज करें और OTP माध्यम चुनें। OTP आधार-सत्यापित मोबाइल नंबर या ईमेल पर भेजा जाएगा, इस पर निर्भर करता है कि आपने कौन सा विकल्प चुना है। OTP प्राप्त करने के बाद, उसे सत्यापित करें और फॉर्म सबमिट करें।
- एक बार KYC सफलतापूर्वक पूरा हो जाने के बाद, ई-प्रामाण मेरीपहचान वेबसाइट आपको फिर से DigiShakti वेबसाइट पर वापस redirect कर देगी।

## मौजदा ईप्रामाण मेरी पहचान उपयोगकर्ताओं के लिए

- 1. DigiShakti वेबसाइट पर जाएँ।
- अपने विश्वविद्यालय/बोर्ड/सोसाइटी/काउंसिल, कॉलेज/संस्थान, नामांकन संख्या, कैप्चा दर्ज करें और "search" पर क्लिक करें।
- 3. "Verify through the Login using e-Pramaan MeriPehchaan" पर क्लिक करें।
- 4. अपने उपयोगकर्ता नाम और पासवर्ड से लॉगिन करें, फिर फॉर्म सबमिट करें।
  - संभावना 1: यदि उस खाते के लिए KYC पूरा नहीं हुआ है, तो ई-प्रामाण आपको आधार KYC पूरा करने के लिए प्रेरित करेगा।
- अंभावना 2: यदि आधार KYC पहले से ही पूरा हो चुका है, तो ई-प्रामाण इसे फिर से नहीं पूछेगा, और आप फॉर्म सबमिट कर सकते हैं।
- इसके बाद, ई-प्रामाण मेरीपहचान वेबसाइट आपको फिर से DigiShakti वेबसाइट पर वापस redirect कर देगी।

### नोट्स:

- कभी-कभी उपयोगकर्ता अलग से ई-प्रामाण पर जाकर आधार KYC पूरा करते हैं और नोटिस करते हैं कि उनका प्रोफाइल केवल आंशिक रूप से पूरा हुआ है। ध्यान रखें कि DigiShakti के लिए बस आधार KYC अनिवार्य है, चाहे प्रोफाइल पूरा होने की प्रतिशतता कुछ भी हो। DigiShakti के लिए बस आधार KYC पूरी तरह से पूरा होना आवश्यक है।
- 2. ई-प्रमाण मेरीपहचान एक खाते पर केवल एक आधार KYC की अनुमति देता है। यदि आपने एक खाते पर पहले ही KYC पूरा कर लिया है, तो आप इसे दूसरे ई-प्रमाण खाते पर दोबारा नहीं कर सकते। यदि आपने अपने क्रेडेशियल्स भूल गए हैं, तो ई-प्रमाण पर "पासवर्ड भूल गए" पर क्लिक करें और अपने उपयोगकर्ता नाम, मोबाइल नंबर, या आधार नंबर का उपयोग करके इसे रीसेट करें।
- 3. यदि उपयोगकर्ता ने ई-प्रामाण पर गलत दिए गए नाम/लिंग/जन्म तिथि दी है, तो "https://epramaan.meripehchaan.gov.in" पर जाएँ, अपने उपयोगकर्ता नाम और पासवर्ड से साइन इन करें, "Manage Profile," के अन्तर्गत "Edit Profile," पर क्लिक करें, सही विवरण दें और प्रोफाइल अपडेट करें, फिर KYC के लिए जाएँ।

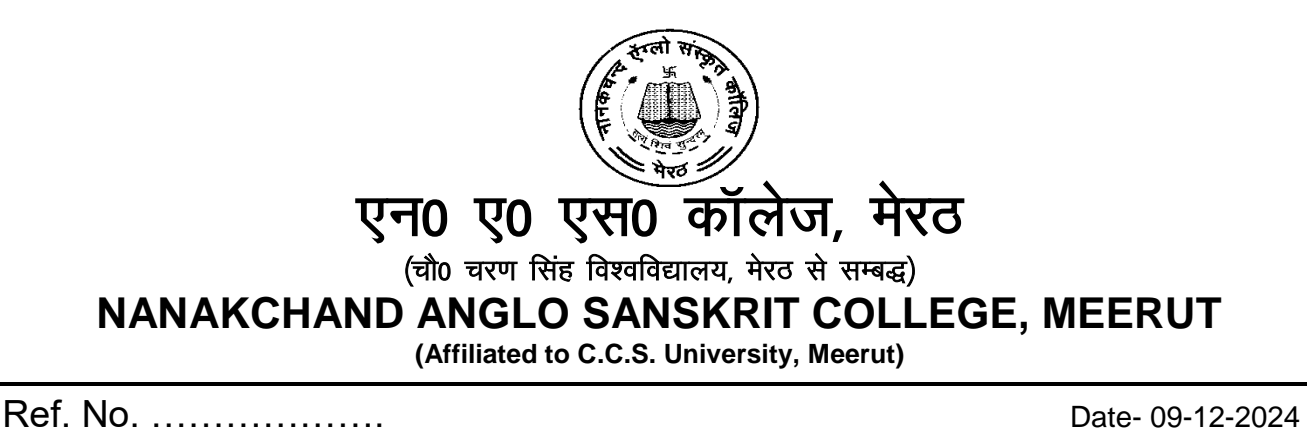

#### आवश्यक सूचना

महाविद्यालय के सन्न 2023–24 के एम0ए0, एम0एस–सी0, एम0कॉम0, एल–एल0एम0 एवं एम0एड0 अन्तिम वर्ष के छान्न–छात्राओं को सूचित किया जाता है कि इन सभी छान्र–छान्राओं को टैबलेट दिये जाने हैं इसलिए सभी छान्र–छात्रा डिजीशक्ति पोर्टल पर तत्काल अपनी–अपनी केवाईसी (eKYC) करने का कष्ट करें ताकि शीघ्र ही आपको टैबलेट वितरण किये जा सकें, जो छान्र–छान्ना केवाईसी (eKYC) डिजीशक्ति पोर्टल पर दर्ज नहीं करता है तो उस छान्न–छान्ना को शासन से टैबलेट देय नहीं होगा। केवाईसी (eKYC) की प्रक्रिया संलग्न है –

नोडल अधिकारी

#### **User Manual for Aadhaar Authentication**

Step 1 - Student need to visit to Digishakti website (URL- https://digishakti.up.gov.in) and click on the e-KYC through MeriPehchaan Portal button.

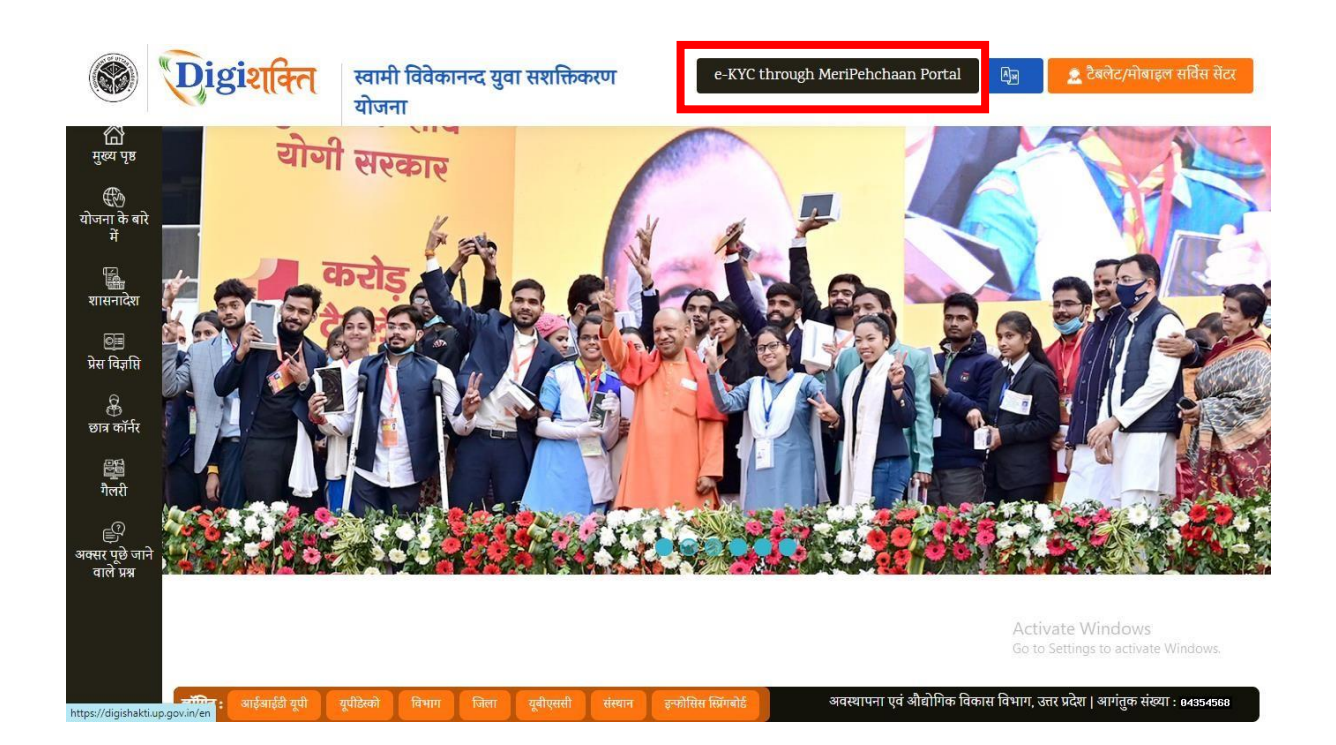

Step 2 - Select/fill following fields available on the screen and click on "Search" button.

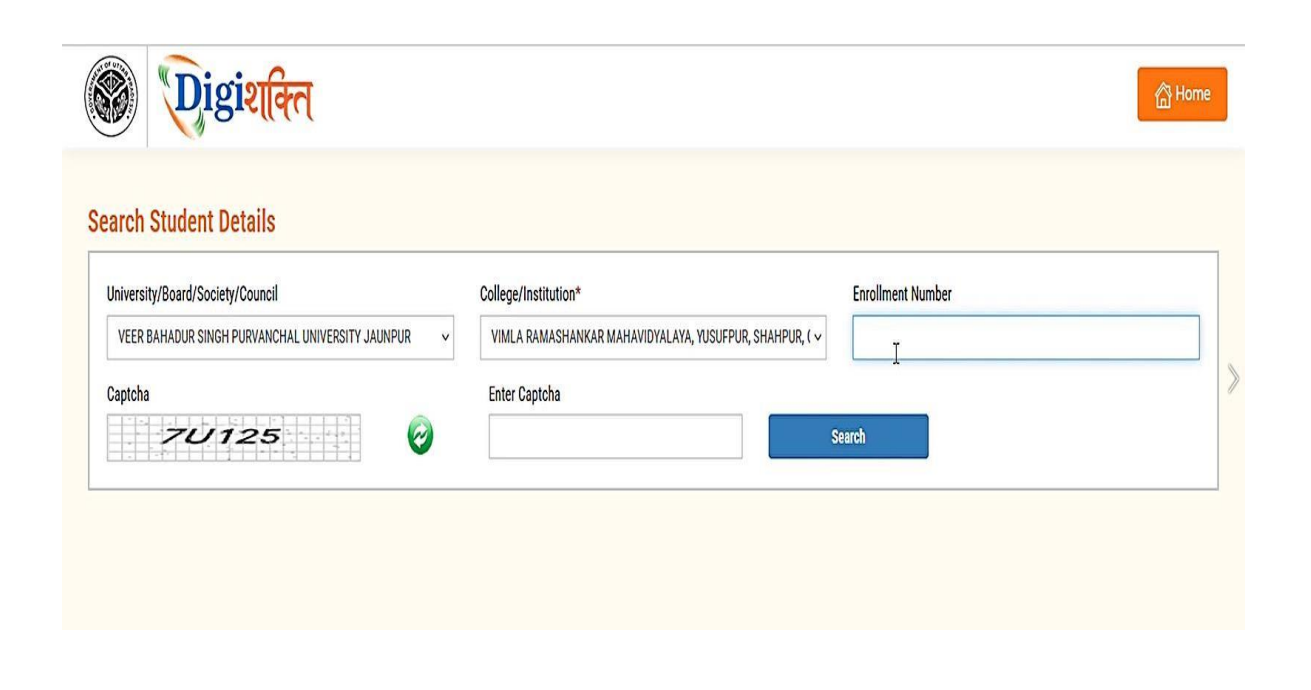

Step 3 - Details of student from the Digishakti Portal will be fetched and appear on the screen. If the Aadhaar e-KYC Status is Pending, click on "Verify through the Login Using e-Pramaan MeriPehchaan" button.

| Iniversity/Board/Socie  | ty/Council                                 | C                        | College/Institution* |                      | Enrollment Number |         |
|-------------------------|--------------------------------------------|--------------------------|----------------------|----------------------|-------------------|---------|
| VEER BAHADUR SING       | H PURVANCHAL UNIVERSITY JAUNPU             | JR 🗸                     | Select               | ~                    | PU20/100337       |         |
| aptcha                  |                                            |                          | Enter Captcha        |                      |                   |         |
| EVI                     | 18G                                        | 0                        | KBUQW                | Se                   | earch             |         |
| -l-l-l-d-al-al-al-l-    |                                            |                          |                      |                      |                   |         |
|                         |                                            |                          |                      |                      |                   |         |
| Student Details         |                                            |                          |                      | Verification Status  |                   |         |
| Student Enrollment      | PU20/100337                                | Student Nan              | ne PRAHLAD SINGH     | Aadhaar e-KYC Status |                   | Pending |
|                         |                                            |                          |                      | Last Amount Date     |                   |         |
| Father Name             | KHILAWAN SINGH                             | Mother Nam               | SUWODHNA DEVI        | Last Attempt Date    |                   |         |
| Father Name<br>Email-Id | KHILAWAN SINGH<br>S*************@GMAIL.COM | Mother Nam<br>Mobile Num | ber XXXX XX13 12     | Last Attempt Date    |                   |         |
| Father Name<br>Email-Id | KHILAWAN SINGH                             | Mother Nam<br>Mobile Num | ber XXXX XX13 12     | Last Attempt Date    |                   |         |

Note:- If the student Data is on portal but pending for Department Lock then the below given screen with alert message 'Your data verification is Under Process' will be visible.

| ich student Details                                                                |                                                         |                                   |                                                                   |                                                                  |     |                   |         |
|------------------------------------------------------------------------------------|---------------------------------------------------------|-----------------------------------|-------------------------------------------------------------------|------------------------------------------------------------------|-----|-------------------|---------|
| niversity/Board/Society/Council                                                    |                                                         |                                   | College/Institution*                                              |                                                                  |     | Enrollment Number |         |
| VEER BAHADUR SINGH PURVANCHAL                                                      | UNIVERSITY JAUNPUR                                      | ~                                 | -Select-                                                          |                                                                  | ~   | PU20/100337       |         |
| EE                                                                                 | an                                                      | 0                                 | TS013                                                             |                                                                  | See | arch              |         |
|                                                                                    |                                                         |                                   |                                                                   |                                                                  |     |                   |         |
| tudent Details<br>Student Enrollment No.                                           | PU20/100337                                             | Student's                         | s Name PRAHLAD SINGH                                              | Verification Status<br>Aadhaar e-KYC Status                      |     |                   | Pending |
| itudent Details<br>Student Enrollment No.<br>Father's Name                         | PU20/100337<br>KHILAWAN SINGH                           | Student's<br>Mother's             | s Name PRAHLAD SINGH Name SUWODHNA DEVI                           | Verification Status<br>Aadhaar e-KYC Status<br>Last Attempt Date |     |                   | Pending |
| <mark>tudent Details</mark><br>Student Enrollment No.<br>Father's Name<br>Email-Id | PU20/100337<br>KHILAWAN SINGH<br>S***********@GMAIL.COM | Student's<br>Mother's<br>Mobile N | s Name PRAHLAD SINGH<br>Name SUWODHNA DEVI<br>Number XXXX XX13 12 | Verification Status<br>Aadhaar e-KYC Status<br>Lest Attempt Date |     |                   | Pending |

**Step 4 -** Student will be redirected to MeriPehchaan for Sign-In/Sign-Up.

- If a student already has an account with "MeriPehchaan", he/she can **Sign-In** through his/her Log-In credentials.
- In case of new user, student need to click on "New user? Signup for MeriPehchaan".

| Single Sign-on Service               |
|--------------------------------------|
| Sign In to your account via ePramaan |
| Username Mobile Others               |
| Personal Assurance Message : Test    |
| Username                             |
| Kindly enter a value.                |
| Password                             |
| Kindly enter a value.                |
| Forgot Password?                     |
| Sign In                              |
| New user? Sign up for MeriPehchaan   |

**Step 5** - In case of new user, Student need to enter Mobile Number, click on Generate OTP and then Verify through OTP.

| Sign up for e-Pramaan  | Sign up for e-Prama                                                  | an         |
|------------------------|----------------------------------------------------------------------|------------|
|                        | 8808688351 Gen                                                       | ierate OTP |
| 808688351 Generate OTP | An OTP has been sent to your<br>registered mobile<br>numberXXXXX8351 |            |
| SivenName              | OTP                                                                  | erify OTP  |
| iender – Select – 🗸 🗸  | GivenName                                                            |            |
| te of Birth            | Gender Select                                                        |            |
| D / - Month - V YYYY   | Date of Birth                                                        |            |
| ersonal Message        | DD / -Month / YYYY                                                   |            |
| -                      | Personal Message                                                     | 6          |
| serName                | UserName                                                             |            |
| -                      |                                                                      |            |

## Step 6 - Accept the terms & conditions and click on sign-up button as shown in the next step.

permitted by the copyright policy of this terms of use.

User Responsibility: You must:

- · Be a natural person to access or seek to access Service.
- Have a MeriPehchaan Service account.
- Not permit any other person to use your username and password or any credentials; keep your account username, password or any credentials safe and confidential, at all times and not disclose your to anyone else;
- Report to the MeriPehchaan HelpDesk immediately if you suspect that the security of your MeriPehchaan account may have been compromised e.g.: your password or username has been lost or stolen. Contact MeriPehchaan helpdesk using the details available at Contact Us;
- Ensure your personal details (including your name, Gender, date of birth, Aadhaar number, PAN number, mobile number,) are
   accurate and kept up to date with MeriPehchaan;
- Details on MeriPehchaan may only be accessed through the MeriPehchaan portal, and only using the username and authentication details which have been specifically allocated to you.
- You must use MeriPehchaan service and your MeriPehchaan account in accordance with these Terms of Use. This includes avoiding conduct which is unlawful or which may harass or cause distress or inconvenience to any person, the transmission of obscene or offensive content or disruption to MeriPehchaan.
- You must not transmit via MeriPehchaan any unlawful, defamatory, obscene, offensive or scandalous material, or any material that
   constitutes or encourages conduct that would contravene any law.

Accept

Decline

Step 7 - After filling the details and accepting the terms and conditions, Student need to click on "Sign-UP" button

| Condor       | Mala                     |       |
|--------------|--------------------------|-------|
| Gender       | Male                     | · · · |
| Date of Birt | h                        |       |
| 20 /         | January 🗸 / 1992         |       |
|              |                          |       |
| Satyam       |                          | 0     |
| Satvam01     |                          |       |
| Username a   | vailable                 |       |
| oscinane a   | Vallable                 |       |
| •••••        |                          | 0     |
|              |                          |       |
| •••••        |                          |       |
| Please vali  | idate the expression.    |       |
| i icase vai  |                          |       |
| 12+8         | 20                       |       |
| I conse      | ent Terms and Conditions |       |
|              |                          |       |

Step 8 - Aadhaar e-KYC page will appear. Student will enter Aadhaar number and Choose OTP medium as mobile or email and click on "verify through e-KYC" button.

| dhaar Number / VID                                                                                                    | Choose OTP medium                                                                                                    |
|----------------------------------------------------------------------------------------------------|----------------------------------------------------------------------------------------------------|
| adhaar 💌                                                                                                    | O Mobile                                                                                                    |
|                                                                                                    | C Lindi                                                                                                    |
| Consent i                                                                                                    | for Aadhaar Authentication                                                                                                    |
| English Hindi                                                                                                    |                                                                                                    |
| <ol> <li>the holder of above given Aac<br/>Pramaan to obtain my Aadhaa<br/>authentication with UIDAI. e-Pra<br/>authentication and notifications. e-<br/>than to CIDR for the purpose of aut</li> </ol> | dhaar number(VID), hereby give my consent to e-<br>r number(VID). Name and Fingerprint / Iris for<br>smaan will use the identity information only for<br>Pramaan will not store / share your biometrics other<br>thentication. |
| ► 0:00 / 0:32 -                                                                                                    | - • ·                                                                                                    |
|                                                                                                    | jree 💿 I Disagree                                                                                                    |
|                                                                                                    |                                                                                                    |

Step 9 - An OTP will be sent on Registered Mobile Number or Email id. Enter the OTP and click on "Verify" button.

| Aadhaar eKYC OTP Verification        |
|--------------------------------------|
| Verify One Time<br>Password<br>DTP I |

**Step 10-** A Success Message will appear if details are verified Successfully.

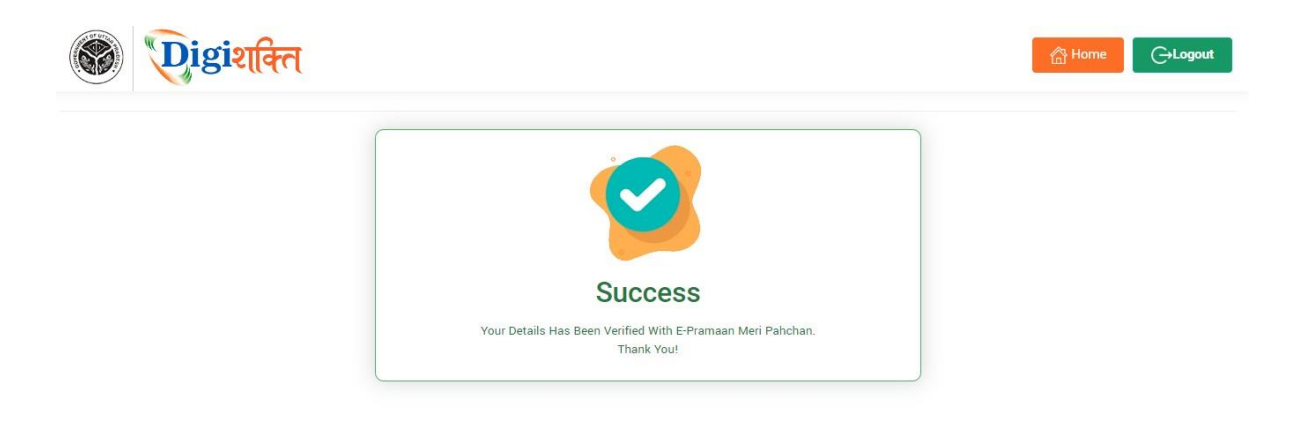

Step 11- After Successful verification, the Verification Status on "Search Student Details" page will change to "Verified" and "Verify through the Login Using e-Pramaan MeriPehchaan" button will disappear.

|                         | ty/Council                    | Colleg        | ge/Institution* |                      | Enrollment Numb | er                  |  |
|-------------------------|-------------------------------|---------------|-----------------|----------------------|-----------------|---------------------|--|
| VEER BAHADUR SING       | H PURVANCHAL UNIVERSITY JAUNP | 'UR 🗸 -Se     | elect           | ~                    | PU20/100337     |                     |  |
| aptcha                  |                               | Ente          | er Captcha      |                      |                 |                     |  |
| 01                      | өкл                           | 🥝 3E          | 384L            | s                    | earch           |                     |  |
|                         |                               |               |                 |                      |                 |                     |  |
| tudent Details          |                               |               |                 | Verification Status  |                 |                     |  |
| Student Enrollment      | PU20/100337                   | Student Name  | PRAHLAD SINGH   | Aadhaar e-KYC Status |                 | Verified            |  |
|                         | KHILAWAN SINGH                | Mother Name   | SUWODHNA DEVI   | Last Attempt Date    |                 | 07/23/2024 11:13:12 |  |
| Father Name             |                               |               | VVVV VV12 12    |                      |                 |                     |  |
| Father Name<br>Email-Id | S***********I@GMAIL.COM       | Mobile Number | AAAA AA13 12    |                      |                 |                     |  |

#### In case of "Verified" Status-

- The student's data will be visible at Institute level for forwarding the data to District nodal officer level to get the device.
- In case the data is already forwarded to District then data will be visible to District nodal officer level for selection.
- Step 12- In case the details (Name, Gender & Date of Birth) of student on the Digishakti Portal uploaded by their respective Institute do not match with the details available on his/her Aadhaar then an alert message with mismatched details will appear.

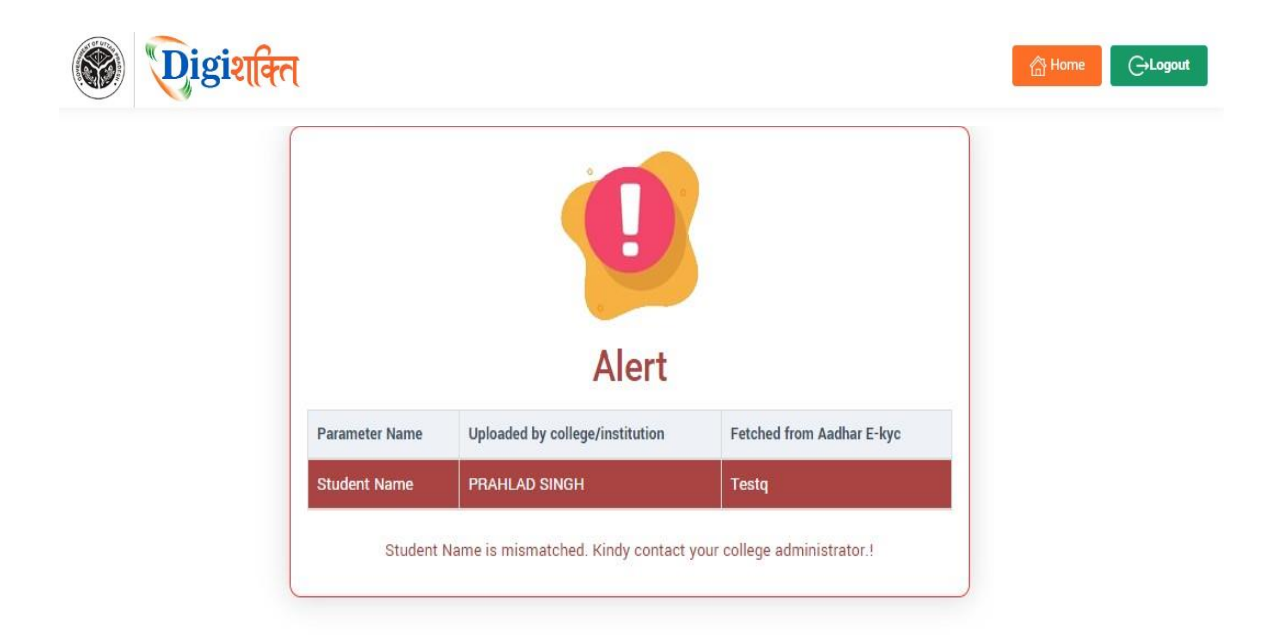

Step 13- If the Verification Status on Digishakti Website Link shows as "Failed", Student need to contact his/her Institution Nodal Officer to edit the mismatched details on the Digishakti portal or make necessary amendments in the details of his/her Aadhaar card.

| Jniversity/Board/Socie                                           | ty/Council                                              | Co                                        | ollege/Institution*                                    | E                                         | Enrollment Numbe | r                             |  |
|------------------------------------------------------------------|---------------------------------------------------------|-------------------------------------------|--------------------------------------------------------|-------------------------------------------|------------------|-------------------------------|--|
| VEER BAHADUR SING                                                | H PURVANCHAL UNIVERSITY JAUNPI                          | UR 🗸                                      | -Select-                                               | ~                                         | PU20/100337      |                               |  |
|                                                                  |                                                         | 0                                         | PKDA5                                                  | Varification Status                       | Sh               |                               |  |
| Student Details                                                  |                                                         |                                           |                                                        | vernication status                        |                  |                               |  |
| Student Details<br>Student Enrollment                            | PU20/100337                                             | Student Nam                               | e PRAHLAD SINGH                                        | Aadhaar e-KYC Status                      |                  | Failed                        |  |
| Student Details<br>Student Enrollment<br>Father Name             | PU20/100337<br>KHILAWAN SINGH                           | Student Nam<br>Mother Name                | e PRAHLAD SINGH<br>SUWODHNA DEVI                       | Aadhaar e-KYC Status<br>Last Attempt Date |                  | Failed<br>08/08/2024 15:38:54 |  |
| Student Details<br>Student Enrollment<br>Father Name<br>Email-Id | PU20/100337<br>KHILAWAN SINGH<br>S**********I@GMAIL.COM | Student Nam<br>Mother Name<br>Mobile Numb | e PRAHLAD SINGH<br>e SUWODHNA DEVI<br>per XXXX XX13 12 | Aadhaar e-KYC Status                      |                  | Failed<br>08/08/2024 15:38:54 |  |

#### In case of "Failed" Status-

- The student needs to contact his/her Institution Nodal Officer to edit the mismatched details on the Digishakti portal or make necessary amendments in the details of his/her Aadhaar card.
- After corrections, the student's data undergoes the complete authentication process (verification by institution, approval by University, and locking by Department).
- Following this, the data becomes available again for Aadhaar verification by the student.